|                                         | APV (arbejdspladsvurdering)                                                                                                    |                                                |
|-----------------------------------------|----------------------------------------------------------------------------------------------------|------------------------------------------------|
| Fase                                    | Kommentar                                                                                                    | Tast                                           |
| Generel info                            | Se instruks for APV                                                                                                    |                                                |
| Find borger                             | Find borgeren                                                                                                    | NEXUS jens Søg                                 |
| Åbn<br>APV-skema                        | På Borgeroverblikket<br>Find APV (ses i højre side på Borgeroverblikket)<br>Åbn skemaet<br>(hvis der ikke er oprettet APV skema – se vejl nederst)                                                                                                    | .APV                                           |
| Opret<br>opgave<br>til APV<br>ansvarlig | Opgave til APV ansvarlig:<br>Klik på <i>Opgaver</i> i højre side og vælg <i>Opret ny opgave</i><br>Historik<br>Opret ny opgave<br>Vælg: CPO-Opgave, APV<br>Udfyld felterne                                                                                              | Opgaver<br>Opret ny opgave 🗸                   |
|                                         | <u>Organisation</u> : den organisation som er ansvarlig for borgeren-<br>F.eks. hjemmeplejen Vest, dag<br><u>Opgavefrist</u> : den dato opgaven skal fremkomme på oversigt<br><u>Beskrivelse</u> : beskriv kort hvad problematikken drejer sig om<br>Klik på opret      | Opret                                          |
| Se opgaver<br>til APV<br>ansvarlig      | På borgeren kan man se opgaver samme sted som<br>de oprettes – åbn på v<br>Historik Relaterede attroffer Opgaver<br>Vis historik<br>Opret ny opgaver<br>• CPO-Opgaver<br>• Opfelgning på APV (Opgaverfist: 22. jun. 2022 Aktiv 20. jun.<br>• Titel<br>Opfelgning på APV |                                                |
|                                         | <u>På gruppen</u> kan opgaver ses under Aktivitetslister i<br>venstre side<br>Find Opgaver til APV ansvarlig<br>Vælg den relevante Organisation                                                                                                    | Copgaver til APV ansvarlig Alle organisationer |
| Yderlig info                            | Tilføj et APV-skema på borgeren:<br>På Genvej til Basisoplysninger kan man under Hasisskemaer, CPO + +<br>oprette et APV-skema + •                                                                                                    |                                                |
|                                         |                                                                                                    | 28.02.2023                                     |